## USER MANUAL FOR

## **Registration Application**

## **1.Home Page:**

- Click on left site link "**Create Account For Registration**" for Registration of Candidate with MNCOnce registered, you will be provided with Username & Password.

- If you have already registered then you can Login with your username and password.

| нила<br>Ма                                                                                       | राष्ट्र परिचर्या परिषद<br>harashtra Nursing Council                                                                                                    |
|--------------------------------------------------------------------------------------------------|----------------------------------------------------------------------------------------------------|
| Home News Down                                                                                   | loads Contact Log In                                                                                                    |
| MAIN MENU Find UID, Username, Password (Old Candidate with Registration Number) New Registration | <ul> <li>Important Instructions for Login</li> <li>Enter your username and password.</li> <li>The fields marked with (*) are mandatory.</li> <li>In case Forgot Password, Please click on Forgot password.</li> <li>Do not share your password.</li> </ul>                                                                                                    |
|                                                                                                  | If You Have Registration Number, But Don't Have Login Details Then Contact With MNC Or Write A Mail To<br>mncsupport@vishumangal.com                                                                                                    |
|                                                                                                  | 🖸 Login Page                                                                                                    |
|                                                                                                  | Username: * Password: * Login                                                                                                    |
|                                                                                                  | Forgot password                                                                                                    |
|                                                                                                  | If You forgot Your Username write Email to mncsupport@vishumangal.com<br>The portal is more efficient & versatile with latest versions of Mozilla Firefox, Google Chrome & Internet explorer 8 & above. So if you have any<br>problems with Internet Explorer lower versions, Please use Mozilla Firefox or Google Chrome or Internet Explorer 8<br>- Click here to download Google Chrome<br>- Click here to download Mozilla Firefox<br>- Click here to download Internet explorer 11 |
|                                                                                                  | About Us   News   Contact Us                                                                                                    |

If you are new candidate then, click on Create account for Registration Link given on left side of the page.

By clicking on that you will get the following form.

Read all the instructions carefully and then fill and submit the Form

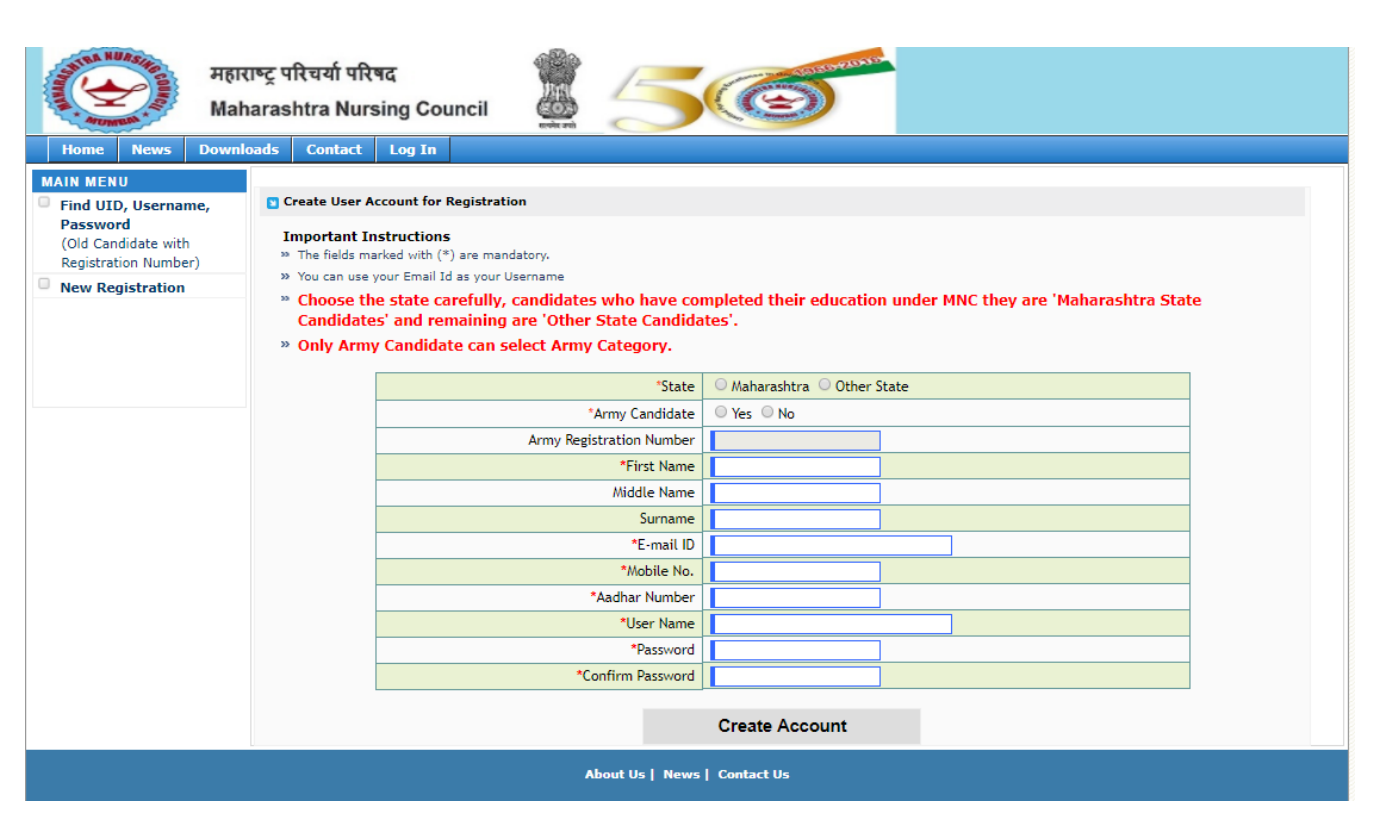

After submitting this form you will get your username and password on your Email

Once you get your username password you can login to the System

If you have Registration Number but don't have username and password then click on Find UID, Username, and Password

| ных Ман              | ाष्ट्र परिचर्या परिषद<br>arashtra Nursing Council                                                                                                    |
|----------------------|----------------------------------------------------------------------------------------------------|
| Home News Downle     | ads Contact Log In                                                                                                    |
| MAIN MENU            |                                                                                                    |
| Find UID, Username,  | Find UID, Userhame and Password Form                                                                                                    |
| (Old Candidate with  | Enter hour kegistation humber     Enter Registration number     Exter Registration number     Exter Registration number |
| Registration Number) | rormat: yyyy-min-od, Example(2017-05-03)                                                                                                    |
| New Registration     | Submit                                                                                                    |
|                      |                                                                                                    |
|                      | About Us   News   Contact Us                                                                                                    |
|                      | Copyright © 2017. All rights reserved.                                                                                                    |
|                      |                                                                                                    |

If you forget your password click on the forget password link and put your username and submit

After submitting this form you will get your new password on your Email

| M                                  | प्रराष्ट्र परिचर्या परिषद<br>aharashtra Nursing Council                                                               |
|------------------------------------|----------------------------------------------------------------------------------------------------|
| Home News Dow                      | nloads Contact Log In                                                                                                 |
| MAIN MENU                          | User Get Password Utility                                                                                             |
| Create Account for<br>Registration | Enter Username * Example: abc@gmail.com, abc123, 0000000099 etc                                                       |
|                                    | Submit                                                                                                    |
|                                    |                                                                                                    |
|                                    |                                                                                                    |
|                                    |                                                                                                    |
|                                    |                                                                                                    |
|                                    |                                                                                                    |
|                                    |                                                                                                    |
|                                    |                                                                                                    |
|                                    |                                                                                                    |
|                                    |                                                                                                    |
|                                    |                                                                                                    |
|                                    | About Us   News   Contact Us                                                                                          |
|                                    | Copyright © 2017. All rights reserved.                                                                                |
| Welcome :- mncuser - 0000          | atarashtra Nursing Council                                                                                            |
| Home News Dow                      | nloads Contact Log Out                                                                                                |
| ADMINISTRATOR                      | For Security Peacen, Diasce Change the Dascword Eirst then Links of Left Side will Cat Activated. Enter New Dascword  |
| Home page                          | To Security Reason, Flease change the Password first then Links of Left Side will del Activated. Lifter New Password. |
| Change Password User Manual        | Welcome To Registration System of MNC.                                                                                |
|                                    | Use Respective left side links.                                                                                       |
|                                    | Technical Support -                                                                                                   |
|                                    | For any difficulty in on-line filling up of forms you Can write e-mail to:                                            |
|                                    | Email : <u>mncsupport@vishumangal.com</u>                                                                             |
|                                    |                                                                                                    |
|                                    |                                                                                                    |
|                                    |                                                                                                    |
|                                    |                                                                                                    |
|                                    |                                                                                                    |
|                                    |                                                                                                    |
|                                    |                                                                                                    |
|                                    | About Us   News   Contact Us                                                                                          |
|                                    | Copyright © 2017. All rights reserved.                                                                                |

After successful login, first you have to change your password only after that all links will be activated.

If you are Maharashtra candidate then New Registration Maharashtra State link will be activated under Registration activities on left side.

| Welcome :- mncuser - 00001                                                                                | राष्ट्र परिचर्या परिषद<br>narashtra Nursing Council<br>62135 - MH-<br>loads Contact Log Out           | <b>S</b>             |
|----------------------------------------------------------------------------------------------------|----------------------------------------------------------------------------------------------------|----------------------|
| ADMINISTRATOR<br>Home page<br>Change Password<br>User Manual<br>REGISTRATION ACTIVITY<br>New Registration | Password Cl<br>Password Change Information  * Mandatory Fields  * Enter Password other than Username. | anged Successfully.  |
| Maharashtra State                                                                                         | User Name New Password *                                                                              | mncuser Save Changes |
|                                                                                                    |                                                                                                    |                      |
|                                                                                                    | About Us   News   Contact  <br>Copyright © 2017. All rights reser                                     | Js<br>ved.           |

After clicking New Registration Maharashtra state you will get the following form

Fill all the details and submit the form

| महारा<br>Maha                                             | ाष्ट्र परिचर्या परिषद 🖉 🍊 🏹                                                                                      |  |
|-----------------------------------------------------------|----------------------------------------------------------------------------------------------------|--|
| elcome :- mncuser - 0000162                               | 52135 - MH-                                                                                                    |  |
| Home News Downlos ADMINISTRATOR Home page Change Password | SELECT * FROM religion_masre where r_short=" Registration For Maharashtra State candidate Important Instructions |  |
| User Manual<br>EGISTRATION ACTIVITY<br>New Registration   | <ul> <li>Please Enter Information as per HSC Certificate</li> </ul>                                              |  |
| harashtra State                                           | Course name                                                                                                    |  |
|                                                           | Permanent Reg. No. Info                                                                                          |  |
|                                                           | PRN No:                                                                                                    |  |
|                                                           | Personal Info                                                                                                    |  |
|                                                           | Prefix: Select prefix  First Name First Name                                                                     |  |
|                                                           | Middle Name     Middle Name     Marrital status     Single     Marrital status     Single     Marrital status    |  |
|                                                           | * Gender Select Gender ▼ *Nationality Select Nationality ▼                                                       |  |
|                                                           | *Caste Select caste T *Religion Select Religion T                                                                |  |
|                                                           | Birth Info     Date of Birth 1970-01-01     Birth State     Select State                                         |  |
|                                                           | * Select District: Select District                                                                               |  |
|                                                           | Select Taluka Select Taluka     Place of Birth  Present Address                                                  |  |
|                                                           | Address     State     Select State                                                                               |  |
|                                                           | Select District:     Select District                                                                             |  |
|                                                           | Select Taluka     Pin Code     Parmanent Address                                                                 |  |

|                                                            | * Addre                                                                                             | 55                                                                                                    |                                                         |                                                                                                    | /                     |                                                 |                           | *State    | Select Stat       | le       |                    | ¥ |           |          |
|------------------------------------------------------------|----------------------------------------------------------------------------------------------------|----------------------------------------------------------------------------------------------------|---------------------------------------------------------|----------------------------------------------------------------------------------------------------|-----------------------|-------------------------------------------------|---------------------------|-----------|-------------------|----------|--------------------|---|-----------|----------|
|                                                            | * Select District:                                                                                  | Select D                                                                                                    | istrict 🔻                                               |                                                                                                    |                       |                                                 |                           |           |                   |          |                    |   |           |          |
|                                                            | * Select Taluka                                                                                     | Select Ta                                                                                                    | iluka 🔻                                                 |                                                                                                    |                       |                                                 | * Pir                     | n Code    |                   |          |                    |   |           |          |
| Additio                                                    | nal Details                                                                                         |                                                                                                    |                                                         |                                                                                                    |                       |                                                 | ,                         |           |                   |          |                    |   |           |          |
|                                                            | * Email I                                                                                           | d mnctest                                                                                                    | @gmail.cor                                              | n                                                                                                    |                       |                                                 |                           |           | * Mobile          | e No.    |                    |   |           |          |
|                                                            | Telephon                                                                                            | e                                                                                                    |                                                         |                                                                                                    |                       |                                                 |                           | Alte      | rnate Mobili      | e No.    |                    |   |           |          |
|                                                            | *Aadhar Card N                                                                                      | 0 7854125                                                                                                    | 63254                                                   |                                                                                                    |                       |                                                 |                           |           | Passpo            | rt No    |                    |   |           |          |
| Pre Edu                                                    | ucation Qualifica                                                                                   | ation Details                                                                                                    |                                                         |                                                                                                    |                       |                                                 |                           |           |                   |          |                    |   |           |          |
| No (                                                       | Qualification                                                                                       | Passing I                                                                                                    | Nonth                                                   | Passing                                                                                                    | Year                  |                                                 | Board                     |           |                   | Tota     | l Marks            | 0 | ut of Mar | ks       |
| S                                                          | i.S.C.                                                                                              | Select Month                                                                                                    | <b>T</b>                                                | Select Year                                                                                                    | •                     |                                                 |                           |           |                   |          | •                  |   |           | •        |
| H                                                          | I.S.C.                                                                                              | Select Month                                                                                                    | ۲ ۴                                                     | Select Year                                                                                                    | •                     |                                                 |                           |           | ] [               |          | <u> </u>           |   |           | •        |
| Educati                                                    | ional Details                                                                                       | Date of Pas                                                                                                    | *Qualific<br>sing Certif                                | ation Sele                                                                                                    | ct Qualific           | ation                                           |                           |           | T                 |          |                    |   |           |          |
| Educati                                                    | ional Details                                                                                       | Date of Pass                                                                                                    | *Qualific<br>sing Certif                                | ation Sele                                                                                                    | ct Qualific           | ation                                           |                           |           | <b>T</b>          |          |                    |   |           |          |
| Educati                                                    | ional Details                                                                                       | Date of Pass                                                                                                    | *Qualific<br>sing Certif                                | ation Sele                                                                                                    | ct Qualific           | ation                                           |                           |           | Ţ                 |          |                    |   |           |          |
| Educati                                                    | ional Details  Details  ARegion Select                                                              | Date of Pass                                                                                                    | *Qualific<br>sing Certif<br>*In<br>where a              | ation Sele                                                                                                    | ct Qualific           | ation                                           |                           |           | T                 |          |                    |   |           | Y        |
| Educati<br>Course                                          | Petails     Petails     Region     Select iversity     Select                                       | Date of Pass                                                                                                    | *Qualific<br>sing Certif<br>*In<br>where a              | ation Sele<br>icate stitute From<br>appeared for<br>exam                                                             | ct Qualific:          | ation                                           |                           |           | T.                |          |                    |   |           | Y        |
| Educati Course Uni Fina Eld in th                          | Aregion     Aregion     Aregion     Select     Aregion     Select     Select     Select             | Pate of Pase<br>Region V<br>University<br>Year V                                                                                                    | *Qualific<br>sing Certif<br>find<br>where a             | ation Sele<br>icate stitute From<br>appeared for<br>exam<br>Exam held in<br>the Month                                | Ct Qualific           | ation t Institute t Month T                     | *Final Theory E           | Exam Pass | T<br>sed Seat No. | . (GNM/) | ANM/BSC)           |   |           | <b>T</b> |
| Educati<br>Course<br>*Uni<br>*Fina<br>eld in th            | Aregion     Select     Aregion     Select     Select     Marks                                      | Cate of Pase<br>Region V<br>University<br>Year V                                                                                                    | *Qualific<br>sing Certif<br>*Inc<br>where a<br>*Final E | ation Sele<br>icate Stitute From<br>appeared for<br>exam<br>Exam held in<br>the Month<br>Dut of marks                | Ct Qualific           | ation t Institute t Month T                     | *Final Theory E           | Exam Pass | T<br>sed Seat No. | T        | ANM/BSC)<br>*Grade |   |           | <b>T</b> |
| Educati<br>Course<br>*Uni<br>*Fina<br>eld in th            | ional Details  Details  Region Select  reversity Select al Exam Narks                               | Cate of Pass Region  Cate of Pass Cate of Pass Cate of P | *Qualific<br>sing Certif<br>Int<br>where a<br>*Final E  | ation Sele<br>icate stitute From<br>appeared for<br>exam<br>Exam held in<br>the Month<br>Dut of marks                | Selec                 | ation  t Institute  Month  Save Ch              | *Final Theory E<br>nanges | Exam Pass | sed Seat No.      | .(GNM/)  | ANM/BSC)<br>*Grade |   |           | <b>T</b> |
| Educati<br>Course<br>*Uni<br>*Fina<br>eld in ti            | ional Details  Details  Region Region Select iversity Select Narks Marks  ng Details                | Pate of Pase<br>Region ▼<br>University<br>Year ▼                                                                                                    | *Qualific<br>sing Certif<br>*Inc<br>where a             | ation Sele<br>icate stitute From<br>appeared for<br>exam<br>the Month<br>Dut of marks                                | ct Qualific<br>Selec  | ation                                           | *Final Theory E           | Exam Pass | sed Seat No.      | (GNM/)   | ANM/BSC)<br>*Grade |   |           | <b>T</b> |
| Educati<br>Course<br>*Uni<br>*Fina<br>eld in ti<br>Click h | Aregion     Select     Aregion     Select     Aregion     Select     Marks     Marks     mg Details | Cate of Pase Region  Cate of Pase Cate of Pase Cate of P | *Qualific<br>sing Certif<br>*Inc<br>where a<br>*Final E | ation Sele<br>icate stitute From<br>appeared for<br>exam<br>Exam held in<br>the Month<br>Dut of marks<br>ails (Add A | Ct Qualific<br>Select | ation  tinstitute  t Month  Save Ch  ning Detai | *Final Theory E<br>hanges | Exam Pass | T<br>sed Seat No. | . (GNM/) | ANM/BSC)<br>*Grade |   |           | <b>T</b> |

After successfully submitting registration form you have to upload the documents by clicking on the Upload Docs and Confirm link on left side.

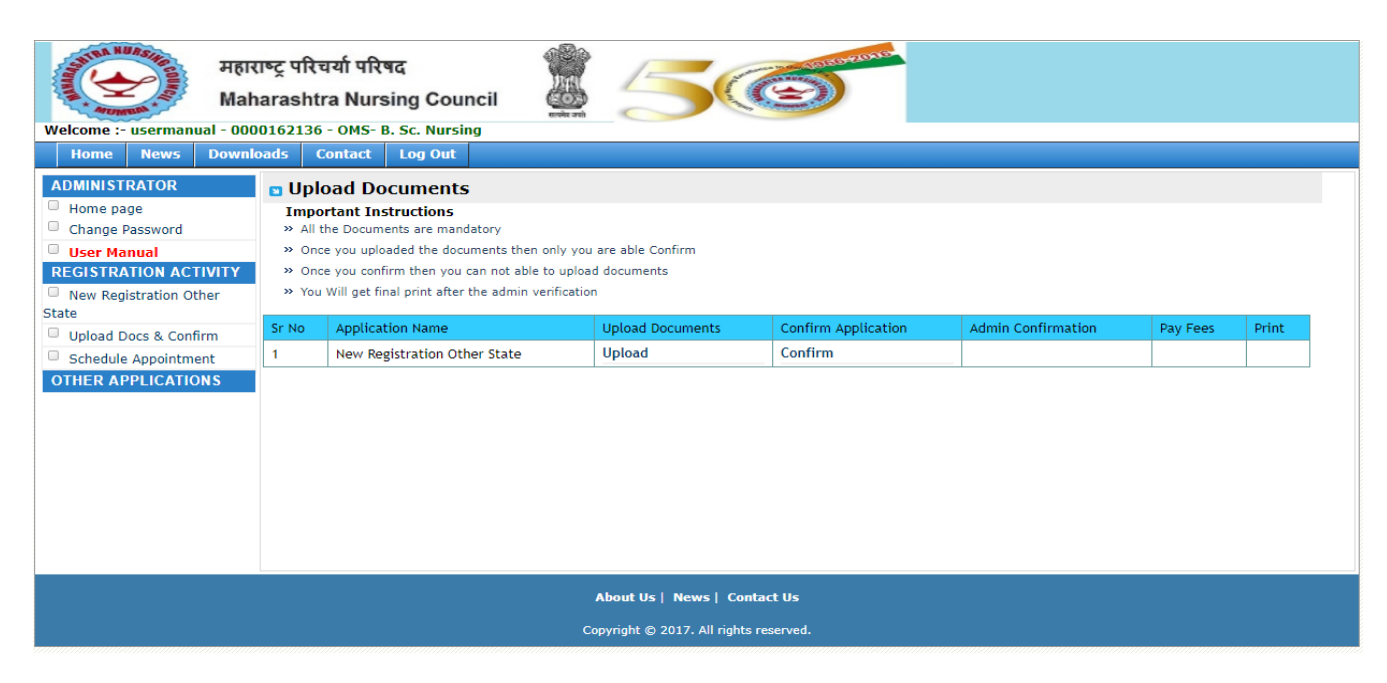

Click on the Upload and upload the all mandatory documents

| Welcome :- digvijay@vishum           Home         News                                           | राष्ट्र परिचर्या परिषद<br>harashtra Nursing Council<br>angal.com - 0000162181 - OMS- REVISED AUX. NURS<br>loads Contact Log Out                                                 | E MIDWIFERY (F.H.W.) |              |                 |              |
|--------------------------------------------------------------------------------------------------|----------------------------------------------------------------------------------------------------|----------------------|--------------|-----------------|--------------|
| ADMINISTRATOR Home page Change Password User Manual REGISTRATION ACTIVITY New Benistration Other | Candidate Information> Documents Upload<br>Important Instructions<br>• All Documents are mandatory<br>• For uploading documents click on Document name<br>Click Here to go Back |                      |              |                 |              |
| State                                                                                            | Document Need to attach                                                                                                    | Click to Upload      | Status       | Verified/Reject | Admin Remark |
| Upload Docs & Confirm                                                                            | Affidavite 1St Page                                                                                                    | Upload               | Not Uploaded |                 |              |
|                                                                                                  | Registration Certificate                                                                                                    | Upload               | Not Uploaded |                 |              |
|                                                                                                  | Diploma Certificate                                                                                                    | Upload               | Not Uploaded |                 |              |
|                                                                                                  | Transcript                                                                                                    | Upload               | Not Uploaded |                 |              |
|                                                                                                  | markSheet 1st Year                                                                                                    | Upload               | Not Uploaded |                 |              |
|                                                                                                  | markSheet 2nd Year                                                                                                    | Upload               | Not Uploaded |                 |              |
|                                                                                                  | Completion Certificate                                                                                                    | Upload               | Not Uploaded |                 |              |
|                                                                                                  | School Leaving Certificate                                                                                                    | Upload               | Not Uploaded |                 |              |
|                                                                                                  |                                                                                                    |                      |              |                 |              |

| Welcome :- usermanual - 000<br>Home News Download                                                                                                    | ताष्ट्र परि<br>arasht<br>0162136<br>pads | चर्या परिषद<br>ra Nursing Council<br>5 - OMS- B. Sc. Nursing<br>Contact Log Out                                                                                                    | <u></u> 5                                                             | G                                            |                    |          |       |
|----------------------------------------------------------------------------------------------------|------------------------------------------|----------------------------------------------------------------------------------------------------|-----------------------------------------------------------------------|----------------------------------------------|--------------------|----------|-------|
| ADMINISTRATOR<br>Home page<br>Change Password<br>User Manual<br>REGISTRATION ACTIVITY<br>Army Candidate New<br>Registration<br>Upload Docs & Confirm | Upl Impo All On On You                   | oad Documents<br>rtant Instructions<br>the Documents are mandatory<br>ce you uploaded the documents thei<br>ce you confirm then you can not abl<br>i Will get final print after the admin | n only you are able Confirm<br>le to upload documents<br>verification |                                              |                    |          |       |
| Schedule Appointment     OTHER APPLICATIONS                                                                                                    | Sr No                                    | Application Name New Registration Army                                                                                                    | Upload Documents                                                      | Confirm Application<br>Y-11/11/2017 11:43:27 | Admin Confirmation | Pay Fees | Print |
|                                                                                                    |                                          |                                                                                                    |                                                                       |                                              |                    |          |       |
|                                                                                                    |                                          |                                                                                                    | About Us   News  <br>                                                 | Contact Us                                   |                    |          |       |

| महारा<br>Maha<br>Welcome :- usermanual - 0000 | ष्ट्र परिचर्या परिषद<br>arashtra Nursing Council                         |
|-----------------------------------------------|--------------------------------------------------------------------------|
| Home News Downlo                              | ads Contact Log Out                                                      |
| ADMINISTRATOR                                 | :: Schedule Appointment                                                  |
| Home page                                     | Appointment Details                                                      |
| Change Password                               | *Select Application TypeSelect •                                         |
| User Manual                                   | * Appointment Date                                                       |
| REGISTRATION ACTIVITY                         | * Appointment Time First Half (10 AM to 1 DM) Second Half (2 DM to 4 DM) |
| Army Candidate New                            |                                                                          |
| Registration                                  | Cot Appointment                                                          |
| Cabadula Appaintment                          | Get Appointment                                                          |
|                                               |                                                                          |
| OTHER AFFEICATIONS                            |                                                                          |
|                                               |                                                                          |
|                                               |                                                                          |
|                                               |                                                                          |
|                                               |                                                                          |
|                                               |                                                                          |

About Us | News | Contact Us

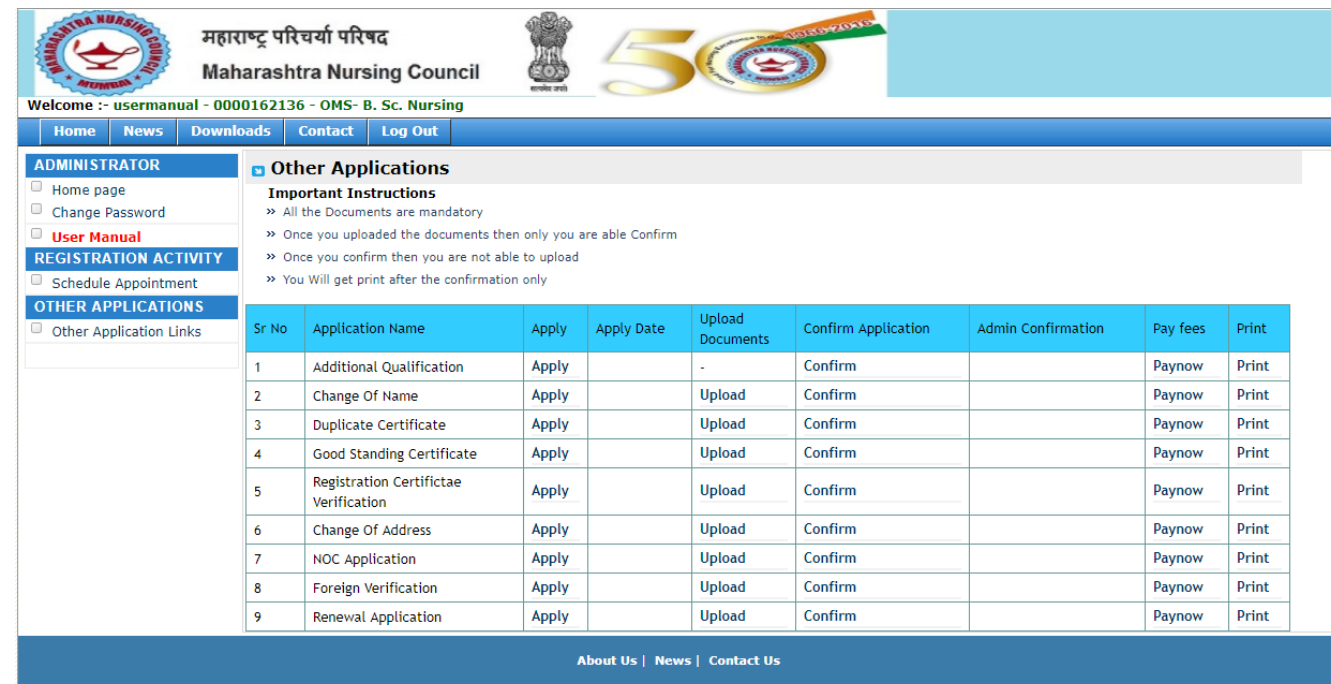

Copyright © 2017. All rights reserved.

| Mah                                                                                                    | ग्रष्ट्र पारचया पारषद<br>narashtra Nursing Council                                                                                                    | ATTAL A                 | 5(6                 |                                                                                                    |                                          |                    |              |
|----------------------------------------------------------------------------------------------------|----------------------------------------------------------------------------------------------------|-------------------------|---------------------|----------------------------------------------------------------------------------------------------|------------------------------------------|--------------------|--------------|
| come :- usermanual - 000                                                                                                    | 10162136 - OMS- B. Sc. Nursing                                                                                                    | सल्पनेव जपते            |                     |                                                                                                    |                                          |                    |              |
| Home News Down                                                                                                    | oads Contact Log Out                                                                                                    |                         |                     |                                                                                                    |                                          |                    |              |
| MINISTRATOR                                                                                                    | Important Instructions                                                                                                    |                         | Additional Qualific | ation Applicatio                                                                                                    | on                                       |                    |              |
| Home page<br>Chapge Bassword                                                                                                    | » Fields marked with * are Com                                                                                                    | pulsory                 |                     |                                                                                                    |                                          |                    |              |
| User Manual                                                                                                    | » You can able to fill only Addition where a submitting this form. Go                                                                                                    | onal Qualification deta | ails<br>documents   |                                                                                                    |                                          |                    |              |
| GISTRATION ACTIVITY                                                                                                    | ··· Arter submitting this form, do                                                                                                    | back and apload the     | uocuments           |                                                                                                    |                                          |                    |              |
| Schedule Appointment                                                                                                    |                                                                                                    |                         | Click Here          | to go Back                                                                                                    |                                          |                    |              |
| Other Application Links                                                                                                    | Personal Information                                                                                                    |                         |                     |                                                                                                    |                                          |                    |              |
|                                                                                                    | Midwife Category                                                                                                    | XLVII                   | ]                   | Midwife Reg.N                                                                                                    | o.                                       | 1                  |              |
|                                                                                                    | Select prefix   *First Name                                                                                                    | Digvijay                | Middle Name         | Т                                                                                                    |                                          | Last Name Tikka    |              |
|                                                                                                    | * Date of Birth                                                                                                    | 12-10-1992              |                     | * Place of Birtl                                                                                                    | h                                        | sambare            |              |
|                                                                                                    | * Mobile No.                                                                                                    | 9764697407              |                     | * Email Id                                                                                                    |                                          | digvijay@gmail.com |              |
|                                                                                                    | Permanent Address                                                                                                    | (POSPCERTIFICATE)       | POBLIC REALTHING    |                                                                                                    |                                          |                    |              |
|                                                                                                    |                                                                                                    | A-P SAMBARE             |                     |                                                                                                    | <b>6</b> 1-1-1                           |                    |              |
|                                                                                                    | * Address                                                                                                    |                         | /                   |                                                                                                    | State                                    | MAHARASHTRA        | ▼            |
|                                                                                                    | * District                                                                                                    | Kolhapur 🔻              |                     |                                                                                                    |                                          | * Pin Code 416504  |              |
|                                                                                                    | * Select Taluka                                                                                                    | Gadhinglaj 🔻            |                     |                                                                                                    |                                          |                    |              |
|                                                                                                    | Present Address                                                                                                    |                         |                     |                                                                                                    |                                          |                    |              |
|                                                                                                    | * Address                                                                                                    |                         |                     |                                                                                                    | * State                                  | elect State        | •            |
|                                                                                                    | * Select District:                                                                                                    | elect District 🔻        |                     |                                                                                                    |                                          |                    |              |
|                                                                                                    | * Select Taluka S                                                                                                    | elect Taluka 🔻          | • t                 | Pin Code                                                                                                    |                                          |                    |              |
|                                                                                                    | *Country                                                                                                    |                         |                     |                                                                                                    |                                          |                    |              |
|                                                                                                    | Additional Qualification Course D                                                                                                    | etails                  |                     |                                                                                                    |                                          |                    |              |
|                                                                                                    | *Last Passed Seat No                                                                                                    | Select Course V         |                     | •Grade                                                                                                    | Select Course                            | Name               | •            |
|                                                                                                    | *Year Of Final Exam Passing                                                                                                    | Select Year V           | *Month Of Final E   | Exam Passing                                                                                                    | Select Month                             | •                  |              |
|                                                                                                    | *Marks Obtained                                                                                                    |                         | *                   | Marks Out Of                                                                                                    |                                          | ]                  |              |
| STEA HURSHES HEL                                                                                                    | राष्ट्र परिचर्या परिषद                                                                                                    | <u></u>                 | Save Ch             | anges                                                                                                    |                                          |                    |              |
|                                                                                                    |                                                                                                    | 050050                  |                     | 1                                                                                                    |                                          |                    |              |
| Mał                                                                                                    | harashtra Nursing Council                                                                                                    | सल्मेर जयो              | A COMPANY           |                                                                                                    |                                          |                    |              |
| Mał                                                                                                    | harashtra Nursing Council<br>10162136 - OMS- B. Sc. Nursing                                                                                                    | सर्वेर मधे              |                     |                                                                                                    |                                          |                    |              |
| Home News Down                                                                                                    | narashtra Nursing Council<br>20162136 - OMS- B. Sc. Nursing<br>oads Contact Log Out                                                                                                    | स्लेर गरी               |                     |                                                                                                    |                                          |                    |              |
| And And And And And And And And And And                                                                                                    | harashtra Nursing Council<br>00162136 - OMS- B. Sc. Nursing<br>oads Contact Log Out<br>Candidate Information> Do                                                                                                    | cuments Upload          |                     |                                                                                                    |                                          |                    |              |
| And And And And And And And And And And                                                                                                    | harashtra Nursing Council<br>20162136 - OMS- B. Sc. Nursing<br>Contact Log Out<br>Candidate Information> Do<br>Important Instructions<br>• All Documents are mandatory                                                                                                    | ocuments Upload         |                     |                                                                                                    |                                          |                    |              |
| Nal<br>Recore :- usermanual - 000<br>Home News Down<br>DMINISTRATOR<br>Home page<br>Change Password<br>User Manual<br>EGISTRATION ACTIVITY                                                                  | harashtra Nursing Council<br>20162136 - OMS- B. Sc. Nursing<br>Condos Contact Log Out<br>Candidate Information> Do<br>Important Instructions<br>- All Documents are mandatory<br>- For uploading documents click or                                                                                                    | Document name           |                     |                                                                                                    |                                          |                    |              |
| Mail<br>Rome :- usermanual - 000<br>Home News Down<br>DMINISTRATOR<br>Home page<br>Change Password<br>User Manual<br>EGISTRATION ACTIVITY<br>Schedule Appointment                                           | harashtra Nursing Council<br>20162136 - OMS- B. Sc. Nursing<br>Candidate Information> Do<br>Important Instructions<br>• All Documents are mandatory<br>• For uploading documents click or<br>Click Here to go E                                                                                                    | Document name           |                     |                                                                                                    |                                          |                    |              |
| Icome :- usermanual - 000 Home News Down OMINISTRATOR Home page Change Password User Manual EGISTRATION ACTIVITY Schedule Appointment THER APPLICATIONS                                                     | harashtra Nursing Council<br>20162136 - OMS- B. Sc. Nursing<br>Candidate Information> De<br>Important Instructions<br>- All Documents are mandatory<br>- For uploading documents click or<br>Click Here to go E<br>Document Need to attach                                                                                                    | cocuments Upload        |                     | Status                                                                                                    |                                          | Verified/Reject    | Admin Remark |
| Icone :- usermanual - 000<br>Home News Downl<br>DMINISTRATOR<br>Home page<br>Change Password<br>User Manual<br>GISTRATION ACTIVITY<br>Schedule Appointment<br>THER APPLICATIONS<br>Other Application Links  | harashtra Nursing Council<br>20162136 - OMS- B. Sc. Nursing<br>Contact Log Out<br>Candidate Information> De<br>Important Instructions<br>• All Documents are mandatory<br>• For uploading documents click or<br>Click Here to go F<br>Document Need to attach<br>Registration Certificate                                                                                                    | Documents Upload        |                     | Status<br>Not Upload                                                                                                    | led                                      | Verified/Reject    | Admin Remark |
| Icome :- usermanual - 000<br>Home News Downl<br>DMINISTRATOR<br>Home page<br>Change Password<br>User Manual<br>COISTRATION ACTIVITY<br>Schedule Appointment<br>THER APPLICATIONS<br>Other Application Links | harashtra Nursing Council<br>20162136 - OMS- B. Sc. Nursing<br>Candidate Information> De<br>Important Instructions<br>- All Documents are mandatory<br>- For uploading documents click or<br>Click Here to go E<br>Document Need to attach<br>Registration Certificate<br>Additional Qualification Final                                                                                                    | Documents Upload        |                     | Status<br>Not Upload<br>Not Upload                                                                                                    | led                                      | Verified/Reject    | Admin Remark |
| Icome :- usermanual - 000<br>Home News Downl<br>OMINISTRATOR<br>Home page<br>Change Password<br>User Manual<br>EGISTRATION ACTIVITY<br>Schedule Appointment<br>THER APPLICATIONS<br>Other Application Links | harashtra Nursing Council<br>20162136 - OMS- B. Sc. Nursing<br>Candidate Information> Do<br>Important Instructions<br>- All Documents are mandatory<br>- For uploading documents click or<br>Click Here to go E<br>Document Need to attach<br>Registration Certificate<br>Additional Qualification Fina<br>Degree Certificate                                                                                                    | Documents Upload        |                     | Status<br>Not Upload<br>Not Upload                                                                                                    | led led led led led led led led led led  | Verified/Reject    | Admin Remark |
| Icome :- usermanual - 000<br>Home News Downl<br>DMINISTRATOR<br>Home page<br>Change Password<br>User Manual<br>EGISTRATION ACTIVITY<br>Schedule Appointment<br>THER APPLICATIONS<br>Other Application Links | harashtra Nursing Council<br>20162136 - OMS- B. Sc. Nursing<br>Candidate Information> De<br>Important Instructions<br>- All Documents are mandatory<br>- For uploading documents click or<br>Click Here to go E<br>Document Need to attach<br>Registration Certificate<br>Additional Qualification Fina<br>Degree Certificate<br>Candidate Signature                                                                                                    | Documents Upload        |                     | Status<br>Not Upload<br>Not Upload<br>Not Upload<br>Not Upload                                                                                                    | led led led led led led led led led led  | Verified/Reject    | Admin Remark |
| Icome :- usermanual - 000<br>Home News Downl<br>DMINISTRATOR<br>Home page<br>Change Password<br>User Manual<br>EGISTRATION ACTIVITY<br>Schedule Appointment<br>THER APPLICATIONS<br>Other Application Links | harashtra Nursing Council<br>20162136 - OMS- B. Sc. Nursing<br>Candidate Information> Do<br>Important Instructions<br>- All Documents are mandatory<br>- For uploading documents click of<br>Click Here to go E<br>Document Need to attach<br>Registration Certificate<br>Additional Qualification Fina<br>Degree Certificate<br>Candidate Signature<br>Candidate recent Photo                                                                                                    | Documents Upload        |                     | Status<br>Not Upload<br>Not Upload<br>Not Upload<br>Not Upload<br>Not Upload                                                                                                    | led led led led led led led led led led  | Verified/Reject    | Admin Remark |
| Icome :- usermanual - 000<br>Home News Downl<br>OMINISTRATOR<br>Home page<br>Change Password<br>User Manual<br>EGISTRATION ACTIVITY<br>Schedule Appointment<br>THER APPLICATIONS<br>Other Application Links | harashtra Nursing Council<br>20162136 - OMS- B. Sc. Nursing<br>20162136 - OMS- B. Sc. Nursing<br>201 | Documents Upload        |                     | Status<br>Not Upload<br>Not Upload<br>Not Upload<br>Not Upload<br>Not Upload                                                                                                    | led led led led led led led led led led  | Verified/Reject    | Admin Remark |
| Icome :- usermanual - 000<br>Home News Downl<br>DMINISTRATOR<br>Home page<br>Change Password<br>User Manual<br>EGISTRATION ACTIVITY<br>Schedule Appointment<br>HER APPLICATIONS<br>Other Application Links  | harashtra Nursing Council<br>20162136 - OMS- B. Sc. Nursing<br>20162136 - OMS- B. Sc. Nursing<br>201 | Documents Upload        |                     | Status<br>Not Upload<br>Not Upload<br>Not Upload<br>Not Upload<br>Not Upload<br>Not Upload                                                                                                    | led led led led led led led led led led  | Verified/Reject    | Admin Remark |
| Icome :- usermanual - 000<br>Home News Downl<br>DMINISTRATOR<br>Home page<br>Change Password<br>User Manual<br>GGISTRATION ACTIVITY<br>Schedule Appointment<br>THER APPLICATIONS<br>Other Application Links | harashtra Nursing Council<br>20162136 - OMS- B. Sc. Nursing<br>20162136 - OMS- B. Sc. Nursing<br>201 | Documents Upload        |                     | Status<br>Not Upload<br>Not Upload<br>Not Upload<br>Not Upload<br>Not Upload<br>Not Upload<br>Not Upload<br>Not Upload                                                                                                    | led led led led led led led led led led  | Verified/Reject    | Admin Remark |
| Icome :- usermanual - 000<br>Home News Downl<br>DMINISTRATOR<br>Home page<br>Change Password<br>User Manual<br>CGISTRATION ACTIVITY<br>Schedule Appointment<br>THER APPLICATIONS<br>Other Application Links | harashtra Nursing Council<br>20162136 - OMS- B. Sc. Nursing<br>20162136 - OMS- B. Sc. Nursing<br>20162136 - OMS- Nursing<br>20162136 - | Documents Upload        |                     | Status<br>Not Upload<br>Not Upload<br>Not Upload<br>Not Upload<br>Not Upload<br>Not Upload<br>Not Upload<br>Not Upload<br>Not Upload                                                                                                    | ed ed ed ed ed ed ed ed ed ed ed ed ed e | Verified/Reject    | Admin Remark |
| Icome :- usermanual - 000<br>Home News Downl<br>DMINISTRATOR<br>Home page<br>Change Password<br>User Manual<br>COSTRATION ACTIVITY<br>Schedule Appointment<br>THER APPLICATIONS<br>Other Application Links  | harashtra Nursing Council<br>20162136 - OMS- B. Sc. Nursing<br>20162136 - OMS- B. Sc. Nursing<br>201 | bocuments Upload        |                     | Status       Not Upload       Not Upload       Not Upload       Not Upload       Not Upload       Not Upload       Not Upload       Not Upload       Not Upload       Not Upload       Not Upload       Not Upload       Not Upload       Not Upload       Not Upload       Not Upload | ed ed ed ed ed ed ed ed ed ed ed ed ed e | Verified/Reject    | Admin Remark |

## ||---Thank You---||